## HOW TO DELETE PROXY SETTINGS

|                          |                                                               | <ul> <li>Tap [settings] from any of the screens below</li> <li>The tool screen displayed after sliding</li> <li>notification bar above on the screen with two</li> <li>fingers(or one finger)</li> </ul> |
|--------------------------|---------------------------------------------------------------|----------------------------------------------------------------------------------------------------|
| No SIM card / No service |                                                               | Home screen     All application screen                                                                                                    |
| D                        | "Do not disturb" is on 🛛 🗸 🗸                                  | Tap [Network & internet].                                                                                                    |
| 0                        | Network & internet<br>Wi-Fi, mobile, data usage, hotspot, SIM |                                                                                                    |
|                          | Connected devices                                             |                                                                                                    |
| ÷                        | Network & Internet Q                                          | Turn on [Wi-Fi] and tap it.                                                                                                    |
| ((t-                     | Wi-Fi<br>KGU-WLAN                                             |                                                                                                    |
| h.                       | Mobile network<br>NTT DOCOMO                                  |                                                                                                    |
| ÷                        | Wi-Fi ଦ୍                                                      | Tap [KGU-WLAN].                                                                                                    |
|                          | Use Wi-Fi                                                     |                                                                                                    |
| <b>(</b> (t-             | KGU-WLAN Connected                                            |                                                                                                    |
| ([]-                     | eduroam 🔒                                                     |                                                                                                    |

| ÷  | Network details                                           | 1 9                     | Tap [Edit] (pencil) icon. |
|----|-----------------------------------------------------------|-------------------------|---------------------------|
|    | <b>KGU-WLAN</b><br>Connected                              |                         |                           |
|    | FORGET                                                    |                         |                           |
|    | Signal strength                                           | Excellent               |                           |
| Ŷ  | Frequency                                                 | 2.4 GHz                 |                           |
|    | Security                                                  | 802.1x EAP              |                           |
| *  |                                                           | 2                       | Tap [Advanced options].   |
|    | KGU-WLAN                                                  |                         |                           |
|    |                                                           |                         |                           |
|    | PEAP                                                      | Ť.                      |                           |
|    | Phase-2 authentication                                    |                         |                           |
|    | None                                                      | <b>•</b>                |                           |
|    | CA certificate                                            |                         |                           |
| A. | Do not validate                                           | - It                    |                           |
| C. | No certificate specified. Your connection wil<br>Identity | ll not be private.<br>Z |                           |
|    | fij67341                                                  |                         |                           |
|    | Anonymous identity                                        | P                       |                           |
|    | Password                                                  |                         |                           |
|    | (unchanged)                                               |                         |                           |
|    |                                                           |                         |                           |
|    | Show password                                             |                         |                           |
|    | Advanced options                                          | ~                       |                           |
|    | CANCI                                                     | EL SAVE                 |                           |

| × | KGU-WLAN   Advanced options   Metered   Detect automatically   Proxy                                                                                                    | If [Proxy] is set to [Manual], tap [Manual] to<br>remove the contents of [Proxy hostname]<br>and [Proxy port]. |
|---|----------------------------------------------------------------------------------------------------|----------------------------------------------------------------------------------------------------|
|   | Manual     It       The HTTP proxy is used by the browser but<br>may not be used by the other apps.     z       Proxy hostname     P       proxy.example.com     P       Proxy port     2000 |                                                                                                    |
|   | Bypass proxy for<br>example.com,mycomp.test.com,localhc<br>IP settings<br>DHCP                                                                                                    |                                                                                                    |
|   | Proxy   None   Manual   Proxy Auto-Config   CANCEL   SAVE                                                                                                    | Select [None] and tap [Save] (or [Connect]).                                                                   |